# GET CONNECTED

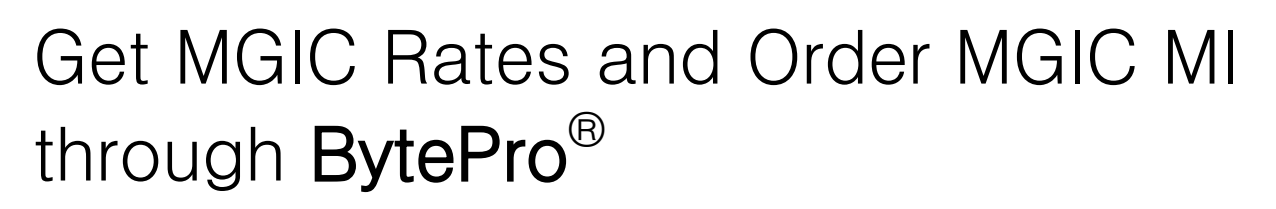

Last Revised Date: 12/28/2022

1. Access Mortgage Insurance

There are 2 ways to access the **Mortgage Insurance** screen. From within a loan:

- a. Go to Interfaces > Mortgage Insurance
- b. Go to All Screens > Mortgage Insurance

| File Edit Goto           | Interfaces Too Customize Window Help      |              |
|--------------------------|-------------------------------------------|--------------|
| Pipeline                 | 😴 Cardex 🐙 Trades                         | Home         |
| ind a Screen or Documer  | Freddie Mac                               |              |
| avorites                 | Appraisal                                 |              |
| Seneral                  | Compliance                                | CRITIC       |
| Sales Tools              | Credit Customize                          | Applicati    |
| Drigination              | Document Prenaration                      | - ppilout    |
| Processing               | ned ned                                   | Sched.       |
| Underwriting             | Flood                                     | Sched.       |
| Closing / Funding        | Fraud Detection                           | Signing      |
| .ock Desk / Secondary    | Lenders                                   | Signing      |
| PostClosing              | Madanas Insurance                         | Case No      |
| Compliance               | Mortgage insurance                        | Agency       |
| Accounting               | Other Interfaces                          |              |
| All Screens              | Product and Pricing ump to Processing Log | Jump         |
| Refinance Planner        | Title                                     |              |
| Debt Consolidation We    | Verifications                             |              |
| Freddie Mac              | Move / Sv                                 | vitch Borrow |
| Appraisal                |                                           |              |
| Document Preparation     | Application 1 - Borrower                  | Applicat     |
| Compliance               | First Middle Last Suffix                  |              |
| Credit                   | Name Homeowner                            | Maria        |
| Frood<br>Fraud Detection |                                           | Name         |
| Lengera                  | D.O.B. 03/19/19/8 Age 44 Nickname         | D.O.B.       |
| Mortgage Insurance       | SN 111-11-1111 Taxpayer ID Type SSN V     | SSN          |
|                          | Nee Person Enthy                          | New D        |
| Title                    | Non - reison chuty                        | NOT - F      |

MGIC

#### 2. Select MGIC

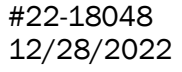

#### Click MGIC.

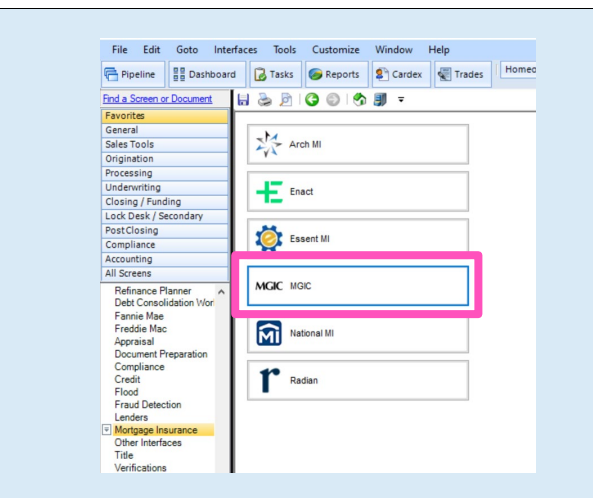

#### 3. Enter Login Credentials

The first time you submit to MGIC, you'll need to enter your company's login credentials (if your company's system administrator hasn't yet entered them).

Click Defaults to access this information.

| Get Quote C                                                                                                    | Order MI Certificate                                             | Check Status                      |            |           |
|----------------------------------------------------------------------------------------------------|------------------------------------------------------------------|-----------------------------------|------------|-----------|
| Provider                                                                                                    |                                                                  | Purchase Price                    | 150.000.00 |           |
| MGIC Web Site                                                                                                    |                                                                  | Base Loan                         | 140.000.00 | Calculate |
| Upload Loan Document                                                                                                    | ts                                                               | PMI Type                          | None       | ~         |
| Defaults                                                                                                    |                                                                  | MIP Percent                       | 1011C      | · ·       |
|                                                                                                    |                                                                  | Loan with MIP/EE                  | 140 000 00 | ianoou -  |
| Rate Quote ID                                                                                                    |                                                                  | MIR/EE Paid in Can                | h 0.00     |           |
| Certificate No.                                                                                                    |                                                                  | Monthly MI Premium                | 2 yr 11-30 | *7        |
| Coverage %                                                                                                    | %                                                                | Monthly MI Paymen                 | *          | -         |
| MI Underwriting Method                                                                                                    |                                                                  | MI Prem Pd in Adv                 | × s        |           |
| Special Program Code                                                                                                    |                                                                  | Months in Advance                 |            |           |
| MI Company                                                                                                    |                                                                  |                                   |            |           |
|                                                                                                    |                                                                  |                                   |            |           |
| Documents (double-click                                                                                                    | on a document to view it)                                        |                                   |            |           |
| Date                                                                                                    | Name                                                             |                                   |            |           |
|                                                                                                    |                                                                  |                                   |            |           |
|                                                                                                    |                                                                  |                                   |            |           |
|                                                                                                    |                                                                  |                                   |            |           |
|                                                                                                    |                                                                  |                                   |            |           |
|                                                                                                    |                                                                  | 5.0                               |            |           |
| itatus Messages (double-                                                                                                    | click to view long message                                       | s)                                |            |           |
| Date                                                                                                    | Message                                                          |                                   |            |           |
|                                                                                                    |                                                                  |                                   |            |           |
|                                                                                                    |                                                                  |                                   |            |           |
|                                                                                                    |                                                                  |                                   |            |           |
|                                                                                                    |                                                                  |                                   |            |           |
|                                                                                                    |                                                                  |                                   |            |           |
|                                                                                                    |                                                                  |                                   |            |           |
|                                                                                                    |                                                                  |                                   |            |           |
|                                                                                                    |                                                                  |                                   |            |           |
|                                                                                                    |                                                                  |                                   |            |           |
|                                                                                                    |                                                                  |                                   |            |           |
|                                                                                                    |                                                                  |                                   |            | Close     |
|                                                                                                    |                                                                  |                                   | C          | Close     |
|                                                                                                    |                                                                  |                                   | C          | Close     |
|                                                                                                    |                                                                  |                                   | E          | Close     |
| Defaults                                                                                                    |                                                                  |                                   | C          | Close     |
| Defaults                                                                                                    |                                                                  |                                   |            | Close     |
| Defaults<br>Defaults                                                                                                    |                                                                  |                                   |            | Close     |
| Defaults<br>Defaults                                                                                                    | - [8940143                                                       | 261                               | [          | Close     |
| Defaults<br>Defaults<br>Master Policy Numbe                                                                                           | er (48460433                                                     | 351                               |            | Close     |
| Defaults<br>Sefaults<br>Master Policy Numbe<br>Account ID                                                                             | sr <u>48460433</u><br>[                                          | 351                               |            |           |
| Defaults<br>Defaults<br>Master Policy Numbe<br>Account ID<br>User Name                                                                | er (48460433<br>[]<br>[48460433                                  | 351<br>351x                       |            |           |
| Defaults<br>Defaults<br>Actourt ID<br>User Name                                                                                       | # 48460433<br>[<br>48460433                                      | 351<br>351x                       |            |           |
| Defaults<br>Defaults<br>Master Policy Numbe<br>Account ID<br>User Name<br>Password                                                    | er 48460433<br>1<br>48460433                                     | 351<br>351x                       |            |           |
| Defaults<br>Sefaults<br>Master Policy Numbe<br>Account ID<br>User Name<br>Password<br>Branch Code                                     | er 48460433<br>[<br>48460433<br>[<br>••••••                      | 851<br>851x                       |            |           |
| Defaults<br>Defaults<br>Master Policy Numbe<br>Account ID<br>User Name<br>Password<br>Branch Code<br>Branch Code                      | er 48460433<br>1<br>48460433<br>••••••••                         | 351<br>351x<br>By Default         |            |           |
| Defaults<br>Master Policy Numbe<br>Account ID<br>User Name<br>Password<br>Branch Code<br>Rate Quote Option                            | r 48460433<br>1<br>48460433<br>••••••••<br>Selected              | 351<br>351x<br>By Default         |            |           |
| Defaults<br>Defaults<br>Master Policy Numbe<br>Account ID<br>User Name<br>Password<br>Branch Code<br>Rate Quote Option<br>Environment | r 48460433<br>1<br>48460433<br>•••••••<br>Selected<br>Productio  | 351<br>351x<br>By Default<br>n    |            |           |
| Defaults<br>Defaults<br>Master Policy Numbe<br>Account ID<br>User Name<br>Password<br>Branch Code<br>Rate Quote Option<br>Environment | er 48460433<br>[<br>48460433<br>•••••••<br>Selected<br>Productio | 351<br>351x<br>By Default<br>n    |            |           |
| Defaults<br>Defaults<br>Master Policy Numbe<br>Account ID<br>User Name<br>Password<br>Branch Code<br>Rate Quote Option<br>Environment | r 48460433<br>I<br>48460433<br>•••••••<br>Selected<br>Productio  | 351<br>351x<br>By Default         |            |           |
| Defaults<br>Master Policy Numbe<br>Account ID<br>User Name<br>Password<br>Branch Code<br>Rate Quote Option<br>Environment             | er 48460433<br>[<br>48460433<br>••••••<br>Selected<br>Productio  | 351<br>351x<br>By Default         |            |           |
| Defaults<br>Defaults<br>Master Policy Numbe<br>Account ID<br>User Name<br>Password<br>Branch Code<br>Rate Quote Option<br>Environment | er 48460433<br>I<br>48460433<br>Selected<br>Productio            | 351<br>351x<br>By Default         |            |           |
| Defaults<br>Defaults<br>Master Policy Numbe<br>Account ID<br>User Name<br>Password<br>Branch Code<br>Rate Quote Option<br>Environment | r 48460433<br> <br>48460433<br>•••••••<br>Selected<br>Productio  | 351<br>351x<br>By Default<br>n    |            |           |
| Defaults<br>Defaults<br>Master Policy Numbe<br>Account ID<br>User Name<br>Password<br>Branch Code<br>Rate Quote Option<br>Environment | er 48460433<br>[<br>48460433<br>••••••<br>Selected<br>Productio  | 351<br>351x<br>By Default<br>n    |            |           |
| Defaults<br>Defaults<br>Master Policy Numbe<br>Account ID<br>User Name<br>Password<br>Branch Code<br>Rate Quote Option<br>Environment | er 48460433<br>I<br>48460433<br>Selected<br>Productio            | 351<br>351x<br>By Default         |            |           |
| Defaults<br>Defaults<br>Master Policy Numbe<br>Account ID<br>User Name<br>Password<br>Branch Code<br>Rate Quote Option<br>Environment | r 48460433<br>1<br>48460433<br>•••••••<br>Selected<br>Productio  | 351<br>351x<br>By Default<br>n    |            |           |
| Defaults<br>Defaults<br>Master Policy Numbe<br>Account ID<br>User Name<br>Password<br>Branch Code<br>Rate Quote Option<br>Environment | er 48460433<br>48460433<br>48460433<br>Selected<br>Productio     | 351 x<br>351 x<br>By Default<br>n |            |           |
| Defaults<br>Defaults<br>Master Policy Numbe<br>Account ID<br>User Name<br>Password<br>Branch Code<br>Rate Quote Option<br>Environment | er 48460433<br>1<br>48460433<br>•••••••<br>Selected<br>Productio | 351<br>351x<br>By Default         |            |           |

If you need login credentials, contact MGIC's **Integration Services:** 

integration\_services@mgic.com 1-888-644-2334

#### Contacts: MGIC Integration Services Integration\_services@mgic.com 1-888-644-2334

#### 4. Access Rate Quote Screen

Enter the Coverage % and click Get Quote. MGIC  $\times$ Order MI Certificate Check Status Get Quote Purchase Price 150,000.00 MGIC Web Site 140,000.00 Base Loan Calculate Upload Loan Documents PMI Type Defaults MIP Percent % Financed ~ Loan with MIP/FF 140,000.00 Rate Quote ID 0.00 MIP/FF Paid in Cash Certificate No. thly MI Premium % yr 11-30: % 25 % Coverage % Monthly MI Payment MI Underwriting Method MI Prem Pd in Adv % \$ Special Program Code Months in Advance MI Company Documents (double-click on a document to view it) Date Name Status Messages (double-click to view long messages) Date Message Close

#### 5. Submit Quote Request

On the **MI Quote** screen, enter the MI-related information, make sure **MGIC** is selected and click **Submit**.

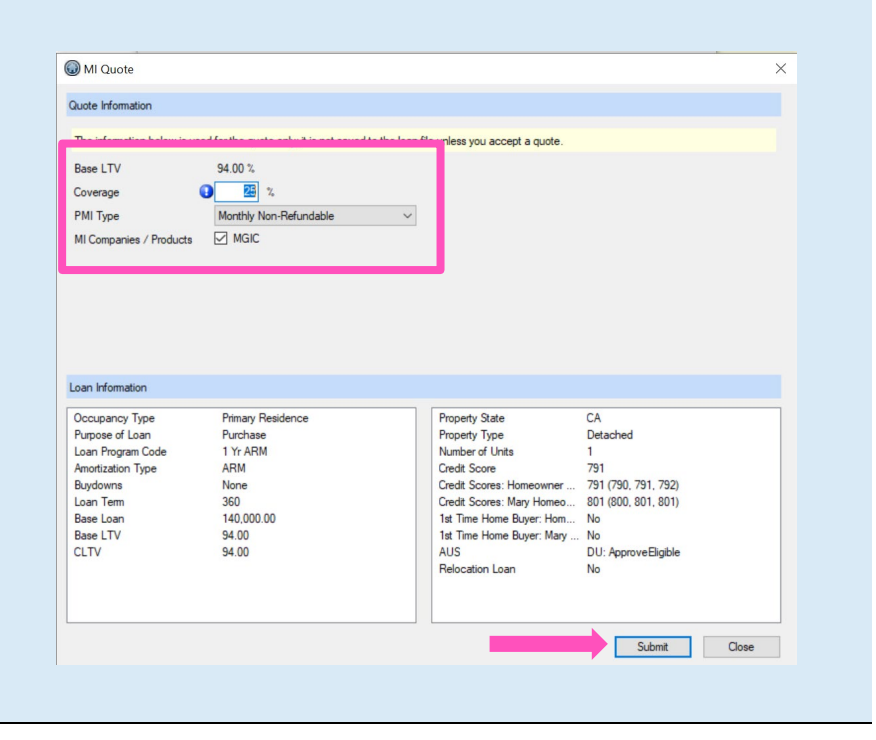

Contacts: MGIC Integration Services Integration services@mgic.com 1-888-644-2334

# 6. Accept Quote

| Click Accept Quote. | MI Quote                          | Results                                             |               |                 |                 |                  |              | ×      |
|---------------------|-----------------------------------|-----------------------------------------------------|---------------|-----------------|-----------------|------------------|--------------|--------|
|                     | Double-click o<br>Company<br>MGIC | n a quote for details. Description Periodic Monthly | UFMIP<br>0.00 | Monthly<br>0.34 | Renewal<br>0.20 | Coverage<br>25 % | Accept Quote | Cancel |

## 7. Open Rate Quote PDF

Double-click the rate quote document to open the PDF.

|                                                                                       | Get Quote C                                                                                                    | Order MI Certificate       | Check Status                                                                                                    |
|---------------------------------------------------------------------------------------|----------------------------------------------------------------------------------------------------|----------------------------|----------------------------------------------------------------------------------------------------|
|                                                                                       | Provider                                                                                                    |                            | Purchase Price 150,000.00                                                                                                    |
|                                                                                       | MGIC Web Site                                                                                                    |                            | Base Loan 140,000.00 Calculate                                                                                                    |
|                                                                                       | Upload Loan Document                                                                                                    | <u>ts</u>                  | PMI Type Monthly Non-Refundable V                                                                                                    |
|                                                                                       | Defaults                                                                                                    |                            | MIP Percent 0.000 % Financed V                                                                                                    |
|                                                                                       | Rate Quote ID                                                                                                    | W2X7GLH                    | Loan with MIP/FF 140,000.00                                                                                                    |
|                                                                                       | Certificate No.                                                                                                    |                            | MIP/FF Paid in Cash 0.00                                                                                                    |
|                                                                                       | Coverage %                                                                                                    | 25 %                       | Monthly MI Premium 0.34 % yr 11-30: 0.20 %                                                                                                    |
|                                                                                       | MI Underwriting Method                                                                                                    |                            | <ul> <li>Monthly MI Payment 39.67</li> </ul>                                                                                                    |
|                                                                                       | Special Program Code                                                                                                    |                            | MI Prem Pd in Adv % \$                                                                                                    |
|                                                                                       | MI Company                                                                                                    | Mortgage Guaranty 🗸        | Months in Advance                                                                                                    |
|                                                                                       |                                                                                                    |                            |                                                                                                    |
|                                                                                       | Documents (double-click )                                                                                                    | Name                       |                                                                                                    |
|                                                                                       | 12/22/22 9:45:05 AM                                                                                                    | MI Rate Quote              |                                                                                                    |
|                                                                                       |                                                                                                    |                            |                                                                                                    |
|                                                                                       |                                                                                                    |                            |                                                                                                    |
|                                                                                       | •                                                                                                    |                            | >                                                                                                    |
|                                                                                       | Status Messages (double-                                                                                                    | click to view long message | (5)                                                                                                    |
|                                                                                       | Date                                                                                                    | Message                    |                                                                                                    |
|                                                                                       | 12/22/22 9:45:05 AM                                                                                                    | This is a premium rate quo | te and not a commitment of insurance. A commitment of insurance                                                                                                    |
|                                                                                       | 12/22/22 9:45:05 AM                                                                                                    | completed: MGIC Custome    | er service is available to answer your questions from 7 a.m. to 7 p                                                                                                    |
|                                                                                       |                                                                                                    |                            |                                                                                                    |
|                                                                                       | <                                                                                                    |                            | >                                                                                                    |
|                                                                                       |                                                                                                    |                            |                                                                                                    |
|                                                                                       |                                                                                                    |                            |                                                                                                    |
|                                                                                       |                                                                                                    |                            | Close                                                                                                    |
|                                                                                       |                                                                                                    |                            | Close                                                                                                    |
|                                                                                       |                                                                                                    |                            | Close                                                                                                    |
| meown                                                                                 | er_ARM - MI Rate Quote - 1                                                                                                    | 2/22/2022 9:45:05 AM       | ×                                                                                                    |
| meown                                                                                 | er_ARM - MI Rate Quote - 1                                                                                                    | 2/22/2022 9:45:05 AM       | ×                                                                                                    |
| meown                                                                                 | er_ARM - MI Rate Quote - 1<br>Not Reviewed                                                                                                    | 2/22/2022 9:45:05 AM       |                                                                                                    |
| meown<br>a:<br>ated:                                                                  | er_ARM - MI Rate Quote - 1                                                                                                    | 2/22/2022 9.45:05 AM       |                                                                                                    |
| meown<br>s:<br>sted:<br>ory:                                                          | er_ARM - MI Rate Quote - 1                                                                                                    | 2/22/2022 9.45.05 AM       |                                                                                                    |
| meown<br>s:<br>sted:<br>pry:<br>tption:                                               | er_ARM - MI Rate Quote - 1 Not Reviewed MI Rate Quote MISC MI Rate Quote                                                                                                    | 2/22/2022 9.45.05 AM       |                                                                                                    |
| meown<br>sted:<br>ory:<br>tption:<br>t:                                               | er,ARM - MI Rate Quote - 1<br>Not Reviewed<br>MI Rate Quote<br>MI Rate Quote<br>MI Rate Quote<br>PDF                                                                                                    | 2/22/2022 9:45:05 AM       |                                                                                                    |
| meown<br>a:<br>ted:<br>ony:<br>iption:<br>t:<br>ed;                                   | er, ARM - MI Rate Quote - 1<br>Not Reviewed<br>MI Rate Quote<br>MISC<br>MI Rate Quote<br>PDF<br>12/2/2022 945 05 AM                                                                                                    | 2/2/2022 94505 AM          | Cice  Cice Cice                                                                                                    |
| meown<br>a:<br>ated:<br>ony:<br>aption:<br>at:<br>ad;<br>ad;                          | er_ARM - MI Rate Quote - 1<br>Not Reviewed<br>MI Rate Quote<br>MI Rate Quote<br>MISC<br>MI Rate Quote<br>PDF<br>12/22/2022 945 05 AM                                                                                                    | 2/22/2022 945:05 AM        |                                                                                                    |
| meown<br>3:<br>ted:<br>ory:<br>tption:<br>t:<br>ed:<br>iii<br>ed tem:                 | er_ARM - MI Rate Quote - 1 Not Reviewed  MISC  IM Rate Quote MISC  IM Rate Quote POF 12/22/2022 945 05 AM  POF                                                                                                    | 2/22/2022 945:05 AM        |                                                                                                    |
| meown<br>a:<br>sted:<br>iption:<br>at:<br>ad:<br>imtermediates<br>ad item:<br>iption; | er_ARM - MI Rate Quote - 1<br>Net Revenued<br>MISC<br>MI Rate Quote<br>MISC<br>MI Rate Quote<br>PDF<br>1/2/2022 94505 AM<br>[Pitres]<br>[Pitres]                                                                                                    | 2/22/2022 9:45:05 AM       | Core                                                                                                    |
| meown<br>i:<br>ted:<br>iony:<br>iption:<br>i:<br>ed item:<br>ion:                     | er_ABM - MI Rate Quote - 1 Not Reviewed MI Rate Quote MI Rate Quote MI Rate Quote MI Cate Quote PDF U222/2022 9.45 05 AM [222/2022 9.45 05 AM [Binne]                                                                                                    | 2/22/2022 9:45:05 AM       | Core                                                                                                    |
| meown<br>s:<br>sted:<br>iption:<br>t:<br>sd:<br>iii<br>ed hem:<br>ion:                | er, ARM - MI Rate Quote - 1<br>Not Reviewed<br>MI Rate Quote<br>MI Rate Quote<br>PDF<br>12/22/2022 945 05 AM<br>[Pirre]<br>[Pirre]                                                                                                    | 2/22/2022 945:05 AM        | Cice                                                                                                    |
| meown<br>s:<br>ted:<br>iption:<br>t:<br>ed item:<br>ion:<br>ion:                      | er, ARM - MI Rate Quote - 1<br>Not Revewed<br>MI Rate Quote<br>MISC<br>(MI Rate Quote<br>PDF<br>10/22/2022 94505 AM<br>(<br>Declarge)<br>(Bione)<br>(Bione)<br>(Bione)<br>(Bione)                                                                                                    | 2/22/2022 945:05 AM        | Cice  Cice C |
| meown<br>s:<br>ted:<br>oy:<br>iption:<br>t:<br>ed tem:<br>ion:<br>ion:                | er_ABM - MI Rate Quote - 1 Net Reviewed  MI Rate Quote MI Rate Quote MI Rate Quote MI SC MI Rate Quote MISC MI Rate Quote PDF DF DF DF DF DF DF DF DF DF DF DF DF D                                                                                                    | 2/22/2022 9/45:05 AM       | Core                                                                                                    |
| meown<br>s:<br>ted:<br>iption:<br>t:<br>ed item:<br>ion:<br>ion:                      | HE_ARM - MI Rate Quote - 1 Not Reviewed HI Rate Quote MI Rate Quote MI Rate Quote MISC MI Rate Quote POF 12/22/2022 94505 AM [Binne] [Binne] [Binne] CudeAreage 41755 QuoteAreage 41755 QuoteAre                                                                                                    | 2/22/2022 9/5:05 AM        | Corr                                                                                                    |
| meown<br>a:<br>ted:<br>poy:<br>iption:<br>t:<br>ed item:<br>ion:<br>ion:<br>ion:      | er, ARM - MI Rate Quote - 1<br>Not Reversed<br>MI Rate Quote<br>MISC<br>Inf Rate Quote<br>PDF<br>12/22/2022 94565 AM<br>[<br>Bione]<br>[Bione]<br>[Bione]<br>[Bione]<br>Quote hybrid sport Reported<br>Declararge 41353_RGCM                                                                                                    | 2/22/2022 945:05 AM        |                                                                                                    |
| meown<br>ated:<br>ony:<br>iption:<br>it:<br>ad:<br>is:<br>ed item:<br>ion:<br>ion:    | er_ARM - MI Rate Quote - 1 Net Reviewed MISC MI Rate Quote MISC MI Rate Quote MISC MI Rate Quote MISC MI Rate Quote MISC MI Rate Quote MISC MI Rate Quote MISC MISC MISC MISC MISC MISC MISC MISC                                                                                                    | 2/22/2022 9:45:05 AM       | Correction of the second second       |
| meown<br>s:<br>ted:<br>iption:<br>t:<br>ed hem:<br>ion:<br>ion:<br>tions:             | er_ABM - MI Rate Quote - 1 Not Reviewed MI Rate Quote MI Rate Quote MISC MI Rate Quote F0F F0F F0F F0F F0F F0F F0F F0F F0F F0                                                                                                    | 2/22/2022 9:45:05 AM       | Corr      Corr      C      |
| meown<br>s:<br>ted:<br>iption:<br>ed:<br>te<br>ion:<br>ion:<br>tions:                 | er, ARM - MI Rate Quote - 1<br>Not Revend<br>MI Rate Quote<br>MI Rate Quote<br>PDF<br>12/22/2022 #45 05 AM<br>[Brone]<br>[Brone]<br>Vageh loyer grad beodoord<br>Doctorage 41353_MGCM<br>eQuare thinsanceConcel                                                                                                    | 2/22/2022 945/05 AM        |                                                                                                    |
| meown<br>s:<br>ted:<br>ption:<br>t:<br>sed hem:<br>ion:<br>tions:                     | er, ARM - MI Rate Quote - 1<br>Not Reveneed<br>MISC<br>MIR Rate Quote<br>MISC<br>MIR Courte<br>POF<br>10/22/2022 94505 AM<br>POF<br>10/22/2022 94505 AM<br>POF<br>10/22/2022 94505 AM<br>Courte<br>Port<br>10/22/2022 94505 AM<br>Courte<br>Courte<br>Co | 2/22/2022 9:45:05 AM       |                                                                                                    |

Contacts: MGIC Integration Services Integration services@mgic.com 1-888-644-2334

## 8. Order Delegated MI

On the MGIC screen, select **Delegated** as the **MI Underwriting Method**, select the **PMI Type** and click **Order MI Certificate**.

| Get Quote                                                                                                    | Order MI Certificate                                                                                                    | Check Status        |                 |                             |
|----------------------------------------------------------------------------------------------------|----------------------------------------------------------------------------------------------------|---------------------|-----------------|-----------------------------|
| Provider                                                                                                    |                                                                                                    | Purchase Price      | 150,000.00      |                             |
| MGIC Web Site                                                                                                    |                                                                                                    | Base Loan           | 140,000.00      | Calculat                    |
| Upload Loan Documer                                                                                                    | nta                                                                                                    | PMI Type            | Monthly Non-Re  | fundable                    |
| Defaults                                                                                                    |                                                                                                    | MIP Percent         | 0.000 %         | Financed                    |
| Data Orata ID                                                                                                    | W2V2GLH                                                                                                    | Loan with MIP/FF    | 140,000.00      |                             |
| Rate Guote ID                                                                                                    | WZA/GEH                                                                                                    | MIP/FF Paid in Cash | 0.00            |                             |
| Centricate No.                                                                                                    | 25 1                                                                                                    | Monthly MI Premium  | 0.34 % yr 11-3  | 0.0.20 %                    |
| Coverage %                                                                                                    | 23 %                                                                                                    | Monthly MI Payment  | 39.67           |                             |
| MI Underwinding Method                                                                                                    | Delegated                                                                                                    |                     | 2               | •                           |
| Contract Discourse Contra                                                                                                    |                                                                                                    | 11.047              |                 |                             |
| Special Program Code<br>MI Company<br>Documents (double-click                                                                                                    | Mortgage Guaranty ~                                                                                                    | Months in Advance   |                 |                             |
| Special Program Code<br>MI Company<br>Documents (double-click<br>Date                                                                                                    | Mortgage Guaranty ~                                                                                                    | Months in Advance   |                 |                             |
| Special Program Code<br>MI Company<br>Documents (double-click<br>Date<br>12/22/22 9:45:05 AM                                                                                  | Mortgage Guaranty<br>con a document to view it)<br>Name<br>MI Rate Quote                                                                                                    | Months in Advance   |                 | •                           |
| Special Program Code<br>MI Company<br>Documents (double-click<br>Date<br>12/22/22 9.45:05 AM<br><                                                                             | Mottgage Guaranty V                                                                                                    | Months in Advance   |                 | •                           |
| Special Program Code<br>MI Company<br>Documents (double-click<br>Date<br>12/22/22 9:45:05 AM<br><<br>Ratus Messages (double                                                   | Motgage Guaranty v ()<br>con a document to view it)<br>Name<br>MI Rate Quote                                                                                                | Months in Advance   |                 |                             |
| Special Program Code<br>MI Company<br>Documents (double-click<br>Date<br>12/22/22 9:45:05 AM<br><<br>Ratus Messages (double<br>Date                                           | Motgage Guaranty v ()<br>on a document to view it)<br>Name<br>MI Rate Quote                                                                                                 | Months in Advance   |                 | ·                           |
| Special Program Code<br>MI Company<br>Documents (double-click<br>Date<br>12/22/22 9.45.05 AM<br><<br>Ratus Messages (double<br>Date<br>12/22/22 9.45.05 AM                    | Motgage Guarafty v ()<br>on a document to view it)<br>Name<br>MI Rate Guote<br>e-click to view long message<br>Message<br>This is a premium rate guot                       | Months in Advance   | ance. A commitm | nent of insu                |
| Special Program Code<br>MI Company<br>Documents (double-click<br>Date<br>12/22/22 9:45:05 AM<br>2atrus Messages (double<br>Date<br>12/22/22 9:45:05 AM<br>12/22/22 9:45:05 AM | Morpage Guaranty (<br>on a document to view it)<br>Name<br>MI Rate Quote<br>ecick to view long message<br>Message<br>This is a premium rate quot<br>Completed: MGIC Custome | Morths in Advance ( | ance. A commitm | nent of insu<br>om 7 a.m. b |

## 9. Open Commitment Certificate PDF

Double-click the MI Certificate document to open the PDF.

| Get Quote                                                                                                    | Order MI Certificate                                                                                                    | Check Statue                                                                                                    |                                                                                                    |
|----------------------------------------------------------------------------------------------------|----------------------------------------------------------------------------------------------------|----------------------------------------------------------------------------------------------------|----------------------------------------------------------------------------------------------------|
| Get Quote                                                                                                    | Urder MI Centricate                                                                                                    | Check Status                                                                                                    |                                                                                                    |
| Provider                                                                                                    |                                                                                                    | Purchase Price                                                                                                    | 150,000.00                                                                                                    |
| MGIC Web Site                                                                                                    |                                                                                                    | Base Loan                                                                                                    | 140,000.00 Calculate                                                                                                    |
| Upload Loan Documen                                                                                                    | <u>ts</u>                                                                                                    | PMI Type                                                                                                    | Monthly Non-Refundable                                                                                                    |
| Defaults                                                                                                    |                                                                                                    | MIP Percent                                                                                                    | 0.000 % Financed V                                                                                                    |
| Rate Quote ID                                                                                                    | W2X7GLH                                                                                                    | Loan with MIP/FF                                                                                                    | 140,000.00                                                                                                    |
| Certificate No.                                                                                                    | 32799063                                                                                                    | MIP/FF Paid in Cash                                                                                                    | 0.00                                                                                                    |
| Coverage %                                                                                                    | 25 %                                                                                                    | Monthly MI Premium                                                                                                    | 0.34 % yr 11-30: 0.20 %                                                                                                    |
| MI Underwriting Method                                                                                                    | Delegated                                                                                                    | Monthly MI Payment                                                                                                    | 39.67                                                                                                    |
| Special Program Code                                                                                                    |                                                                                                    | MI Prem Pd in Adv                                                                                                    | % S                                                                                                    |
| MI Company                                                                                                    | Mortgage Guaranty ~                                                                                                    | Months in Advance                                                                                                    |                                                                                                    |
| ocuments (double-click                                                                                                    | on a document to view it)                                                                                                    | 1                                                                                                    |                                                                                                    |
| Date                                                                                                    | Name                                                                                                    |                                                                                                    |                                                                                                    |
| 12/22/22 10:08:47 AM                                                                                                    | MI Certificate                                                                                                    |                                                                                                    |                                                                                                    |
| 12 22 22 3.40.00 AM                                                                                                    | minute Quote                                                                                                    |                                                                                                    |                                                                                                    |
| <                                                                                                    |                                                                                                    |                                                                                                    | 3                                                                                                    |
|                                                                                                    |                                                                                                    |                                                                                                    |                                                                                                    |
| 12/22/22 10:08:47 AM<br>12/22/22 9:45:05 AM<br>12/22/22 9:45:05 AM                                                                                                    | This is a premium rate qu<br>Completed: MGIC Custo                                                                                                    | uote and not a commitment of insi<br>mer Service is available to answe                                                                                                    | arance. A commitment of insuran<br>r your questions from 7 a.m. to 7                                                                                                    |
| 12/22/22 10:08:47 AM<br>12/22/22 9:45:05 AM<br>12/22/22 9:45:05 AM<br>(                                                                                                    | Completed: Maile year<br>This is a premium rate qu<br>Completed: MGIC Custo                                                                                                    | uote and not a commitment of insi<br>mer Service is available to answe                                                                                                    | rance. A commitment of insuran<br>r your questions from 7 a m. to 7<br>:<br>Close                                                                                                    |
| 12/22/22 10:08:47 AM<br>12/22/22 9:45:05 AM<br>12/22/22 9:45:05 AM<br><                                                                                                    | Completed: Intain yood<br>This is a permittim rate qu<br>Completed: MGIC Custo                                                                                                    | uste and not a commitment of insi<br>mer Service is available to answe                                                                                                    | zrance. A commitment of insuran<br>ryour questions from 7 a <i>m</i> . to 7<br>Close                                                                                                    |
| 12/22/22 10:08:47 AM<br>12/22/22 9:45:05 AM<br>12/22/22 9:45:05 AM<br>(                                                                                                    | Completed. Main 3001<br>This is a permittim rate qu<br>Completed: MGIC Custo                                                                                                    | ute and not a commitment of insi<br>mer Service is available to answe                                                                                                    | zance. A commitment of insuran<br>ryour questions from 7 a m. to 7<br>Oose<br>- 0                                                                                                    |
| 2122222 210.08-47 AM<br>122222 29 45 05 AM<br>122222 29 45 05 AM<br>(<br>) Itomeowine ANA - NI Centifi<br>Bata: Inf Proteed<br>Oxdated Carlicate                                                                                                    | Completed: Main your<br>Completed: MGIC Custo                                                                                                    | Ale and not a commitment of inside to answer<br>mer Service is available to answer<br>P P R 2 2 0 0 0 0 0 0 0 0 0 0 0 0 0 0 0 0 0                                                                                                    | zence A commitment of insuran<br>ryour questions from 7 a.m. to 7<br>Oose<br>                                                                                                    |
| 2122222 21068-47 MA<br>122222 24 55 AM<br>1222222 945 05 AM<br>C<br>C<br>Itonecourse, AbM - MI Certifi<br>Statu: Nat Percent<br>Database P<br>Type: P1 Centicate<br>Catagoy: AP 9                                                                                                    | completed: MGIC Custo                                                                                                    | exte and not a commitment of insi<br>mer Service is available to answe                                                                                                    | zance. A commitment of insuran<br>your questions from 7 a.m. to 7<br>Close<br>& Z X X<br>MCX                                                                                                    |
| 12/22/22 10:08-47 MA     12/22/22 9-45:05 AM     12/22/22 9-45:05 AM     c                                                                                                    | completed : MGIC Custo                                                                                                    | Los er do la commitment di ina<br>mer Service la available to annove                                                                                                    | Jance A commitment of nursary<br>ryour questions from 7 a.m. to 7<br>Close<br>Close<br>Close<br>MCXC                                                                                                    |
| 12/22/22 10:08-47 AM     12/22/22 945:05 AM     12/22/22 945:05 AM     Control Control     Control     Contro | Completed: MGIC Custo                                                                                                    | Arte and not a consultant of inside to answer<br>mer Service is available to answer<br>Consultant of the service is available to answer<br>Consultant of the service is a service in the service is a service in the service is a service in the service is a service in the service is a service in the service is a service in the service is a service in the service is a service in the service is a service is a service in the service is a service in the service is a service is a service in the service is a service is a service in the service is a service is a service in the service is a service in the service is a service in the service is a service is a service in the service is a service in the service is a service in the service is a service in the service is a service in the service is a service in the service is a service in the service is a service in the service is a service in the service is a service in the service is a service in the service is a service in the service is a service in the service in the service is a service in the service is a service in the service in the service is a service in the service is a service in the service in the service is a service in the service is a service in the service in the service in the service in the service is a service in the service in the service in the service in the service is a service in the service in the                                                                                                    | Arrow A commitment of musical<br>ryour questions from 7 a.m. to 7<br>Cose<br>Cose<br>MCCC<br>MCCC<br>M                                                                                                    |
| 12/22/22 10:08-47 AM     12/22/22 9:45:05 AM     12/22/22 9:45:05 AM     12/22/22 9:45:05 AM     12/22/22 9:45:05 AM     12/22/22 9:45:05 AM     12/22/22 9:45:05 AM     12/22/22 9:45:05 AM     12/22/22 9:45:05 AM     12/22/22 9:101     12/22/22 9:101     12/22/22 9:101     12/22/22 9:101     12/22/22 9:101     12/22/22 9:101     12/22/22 9:101     12/22/22 9:101     12/22/22 9:101     12/22/22 9:101     12/22/22 9:101     12/22/22 9:101     12/22/22 9:101     12/22/22 9:101     12/22/22 9:101     12/22/22 9:101     12/22/22 9:101     12/22/22 9:101     12/22/22 9:101     12/22/22 9:101     12/22/22 9:101     12/22/22 9:101     12/22/22 9:101     12/22/22 9:101     12/22/22 9:101     12/22/22 9:101     12/22/22 9:101     12/22/22 9:101     12/22/22 9:101     12/22/22 9:101     12/22/22 9:101     12/22/22 9:101     12/22/22 9:101     12/22/22 9:101     12/22/22 9:101     12/22/22 9:101     12/22/22 9:101     12/22/22 9:101     12/22/22 9:101     12/22/22 9:101     12/22/22 9:101     12/22/22 9:101     12/22/22 9:101     12/22/22 9:101     12/22/22 9:101     12/22/22 9:101     12/22/22 9:101     12/22/22 9:101     12/22/22 9:101     12/22/22 9:101     12/22/22 9:101     12/22/22 9:101     12/22/22 9:101     12/22/22 9:101     12/22/22 9:101     12/22/22 9:101     12/22/22 9:101     12/22/22 9:101     12/22/22 9:101     12/22/22 9:101     12/22/22 9:101     12/22/22 9:101     12/22/22 9:101     12/22/22 9:101     12/22/22 9:101     12/22/22 9:101     12/22/22 9:101     12/22/22 9:101     12/22/22 9:101     12/22/22 9:101     12/22/22 9:101     12/22/22 9:101     12/22/22 9:101     12/22/22 9:101     12/22/22 9:101     12/22/22 9:101     12/22/22 9:101     12/22/22 9:101     12/22/22 9:101     12/22/22 9:101     12/22/22 9:101     12/22/22 9:101     12/22/22 9:101     12/22/22 9:101     12/22/22 9:101     12/22/22 9:101     12/22/22 9:101     12/22/22 9:101     12/22/22 9:101     12/22/22 9:101     12/22/22 9:101     12/22/22 9:101     12/22     12/22     12/2     12/22     12/2     12/2     12/2     12/2     1 | Completed. MGIC Custo<br>Completed. MGIC Custo<br>cose - 12/22/2022 10/647 AM<br>Completed. MGIC Custo<br>Completed. MGIC Custo<br>Completed. MGIC Custo<br>Custo<br>Completed. MGIC Custo<br>Custo<br>Custo | Action and a commitment of inside to answer     Service is available to answer      P P R I R P P R P P P P P P P P P P                                                                                                    | Arrock A commitment of musuan<br>ryour questions from 7 a.m. to 7<br>Cose<br>Cose<br>Cose<br>Cose<br>Cose<br>Cose<br>Cose<br>Cose                                                                                                    |
| 222222 29 45 05 AM     22222 29 45 05 AM     22222 29 45 05 AM     22222 29 45 05 AM     22222 29 45 05 AM     22222 29 45 05 AM     22222 29 45 05 AM     422 2022 29 45 05 AM     422 2022 29 45 05 AM     422 2022 29 45 05 AM     422 2022 29 45 05 AM     422 2022 10 20     422 2022 10 20     422 2022 10 20     422 2022 10 20     422 2022 10 20     422 2022 10 20     422 2022 10 20     422 2022 10 20     44     44     44     44     44     44     44     44     44     44     44     44     44     44                                                                                                    | This is a premium rate of<br>Completed: MGIC Custo<br>over - 13/22/2022 1958:47 AM                                                                                                    | And and not a commitment of inside the answer inside to answer inside to anawer inside to a                                                                                                    | Arrock A commitment of musican<br>ryour questions from 7 a.m. to 7<br>Coose<br>Coose<br>Co |
| 222222 245 05 5 AM     22222 25 45 05 5 AM     22222 25 45 05 AM     22222 245 05 AM     22222 2 45 05 AM     22222 2 45 05 AM     22222 2 45 05 AM     22222 2 45 05 AM     22222 2 45 05 AM     22222 2 45 05 AM     22222 2 45 05 AM     222222 2 45 05 AM     222222 2 45 05 AM     222222 2 45 05 AM     222222 2 45 05 AM     222222 2 45 05 AM     222222 2 45 05 AM     222222 2 45 05 AM     222222 2 45 05 AM     22222 2 45 05 AM                                                            | This is a spennium into re<br>Completed MGIC Custo<br>and 12/22/2022 1008/7 AM                                                                                                    | And and the a commitment of inside the answer<br>mere Service is available to answer<br>the service is available to answer<br>the service is available to answer<br>to answer the service is available to answer to answer the service is available to answer the service is available to answer the service is available to answer the service is available to answer the service is available to answer the service is available to answer the service is available to answer the service is available to answer the service is available to answer the service is available to answer the service is avai                                                                                                    | Insuce A commitment of Insuran<br>ryour questions from 7 a m. to 7<br>Cose<br>Cose<br>Cose<br>Cose<br>Cose<br>Cose<br>Cose<br>Cose                                                                                                    |
| 222222 245 05 5 AM     22222 25 945 05 5 AM     1222222 245 05 AM     1222222 245 05 AM     122222 245 05 AM     122222 245 05 AM     122222 245 05 AM     122222 245 05 AM     122222 245 05 AM     122222 245 05 AM     122222 245 05 AM     122222 245 05 AM     122222 245 05 AM     122222 245 05 AM     12222 100     125 05 AM     12222 100     125 05 AM     12222 100     125 05 AM     12222 100     125 05 AM     125 05 AM     1 | This is a previour rate of<br>Completed: MGIC Custo<br>exer - 10/2/2022 Totest / AM                                                                                                    | Act and the a constructed of inside<br>mere Service is available to answer<br>P P R R P R P R P R P R P R P R P R P R                                                                                                    |                                                                                                    |
| 2122222 210.08.47 AM     22222 23 45 05 AM     22222 23 45 05 AM     22222 232 45 05 AM     22222 232 45 05 AM     22222 232 45 05 AM     22222 232 45 05 AM     22222 232 45 05 AM     22222 232 45 05 AM     22222 232 45 05 AM     22222 232 45 05 AM     22222 232 45 05 AM     22222 232 45 05 AM     22222 232 45 05 AM     22222 232 45 05 AM     22222 23 45 05 AM     22222 23 45 05 AM     22222 232 45 05 AM     22222 232 45 05 AM     22222 232 45 05 AM     22222 2322 45 05 AM     22222 2322 45 05 AM     222222 232 45 05 AM     22222 2322 45 05 AM     22222 2322 45 05 AM     222222 2322 45 05 AM     222222 2322 45 05 AM     222222 2322 45 05 AM     222222 2324     22222222222222     2222222222                                                                                                    | This is a previour rate of<br>Completed: MGIC Custo<br>eser - 13/22/032 1064/7 AM                                                                                                    | Ack and the a constructed of inside<br>mere Service is available to answer                                                                                                    |                                                                                                    |
| 222222 29 45 05 AM     22222 29 45 05 AM     2222 29 45 05 AM     2222 29 45 05 AM     22222 29 45 05 AM     2222 29 45 05 AM     2222 29 45 05 AM     22222 29 45 05 AM    | This is a previous rate of<br>Completed: MGIC Custo<br>ever - 12/22/2022 100847 AM                                                                                                    | sole and not a commitment of inside<br>mere Service is available to answer<br>Provide the available to answer<br>Provide the available to a                                                                                                    |                                                                                                    |
| 1222222 01.08.47 AM     122222 05 65 AM     122222 05 65 AM     122222 05 65 AM     122222 05 65 AM     122222 05 65 AM     12222 05 05 AM     12222 05 05 AM     12222 05 05 AM     12222 05 05 AM     12222 05 05 AM     12222 05 05 AM     12222 05 05 AM     12222 05 05 AM     12222 05 05 AM     12222 05 05 AM     12222 05 05 AM     12222 05 05 AM     12222 05 05 AM     12222 05 05 AM     12222 05 05 AM     1222 05 05 AM     1222 05 05 A | This is a previour rate of<br>Completed: MGIC Custo<br>exer - 10/2/2002 TOBERT AM                                                                                                    | Act and the a constructed of inside<br>mere Service is available to answer<br>P P P P P P P P P P P P P P P P P P P                                                                                                     |                                                                                                    |
| Lizzezez 40.06.47 AM     Lizzezez 45.05 AM     Lizzezez 9.45.05 AM     Lizzezez 9.45.05 AM     Control 12.222/22 9.45.05 AM     Control 12.222/22 9.45.05 AM     Control 12.2224     Control 12.224     Control 12.224     Control | This is a previour rate of<br>Completed: MGIC Custo<br>eser - 13/22/032 108-67 AM                                                                                                    | Acker of our a constituent of inside<br>mere Service is available to answer                                                                                                    |                                                                                                    |
| 222222 29 45 05 AM     22222 29 45 05 AM     22222 29 40 AM     22222 29 40 AM     2222 29 40 AM     2222 29 40 AM     2222 29 40 AM     2222 29 40 AM     2222 29 40 AM     2222 29 40 AM     2222 29 40 AM     22222 29 40 AM     2222 29 40 AM     2222 29 40 AM     2222 29 40 AM      | This is a previour rate of<br>Completed: MGIC Custo<br>eser - 13/22/2022 105847 AM                                                                                                    | Actor and a construct of inside<br>mer Service is available to answer                                                                                                    |                                                                                                    |
| Li22222 21 00.94 / 7M     Li22222 29 45 05 AM     Li22222 29 45 05 AM     Li2222 29 45 05 AM     Li2222 29 45 05 AM    | This is a previour rate of<br>Completed: MGIC Custo<br>ever - 12/22/2022 '10/06/47 AM<br>47 AM<br>47 AM                                                                                                    | Action of a construct of inside to answer<br>mer Service is available to answer<br>available to answer<br>available to anawer<br>available to answer<br>available |                                                                                                    |

## 10. Order Non-Delegated MI

On the MGIC screen, select **Non-Delegated** as the **MI Underwriting Method**, select the **PMI Type** and click **Order MI Certificate**.

| Get Quote                                                          | Order MI Certificate                                                       | Check Status        |                        |   |
|--------------------------------------------------------------------|----------------------------------------------------------------------------|---------------------|------------------------|---|
| Provider                                                           |                                                                            | Purchase Price      | 150,000.00             |   |
| MGIC Web Site                                                      | 200                                                                        | Base Loan           | 140,000.00 Calculate   |   |
| Upload Loan Documer                                                | <u>nts</u>                                                                 | PMI Type            | Monthly Non-Refundable | ] |
| <u>Defaults</u>                                                    |                                                                            | MIP Percent         | % Financed V           |   |
| Rate Quote ID                                                      |                                                                            | Loan with MIP/FF    | 140,000.00             |   |
| Certificate No.                                                    |                                                                            | MIP/FF Paid in Cash | 0.00                   |   |
| Coverage %                                                         | 25 %                                                                       | Monthly MI Premium  | % yr 11-30: %          |   |
| MI Underwriting Method                                             | Non Delegated                                                              | Monthly MI Payment  |                        |   |
| Special Program Code                                               |                                                                            | MI Prem Pd in Adv   | % S                    |   |
| MI Company                                                         | ~                                                                          | Months in Advance   |                        |   |
| Documents (double-click<br>Date                                    | on a document to view it)<br>Name                                          |                     |                        |   |
| Documents (double-click<br>Date                                    | on a document to view it)<br>Name                                          |                     |                        |   |
| Documents (double-click<br>Date<br>Status Messages (double         | on a document to view it)<br>Name<br>e-click to view long message          | 26)                 |                        |   |
| Documents (double-click<br>Date<br>Status Messages (double<br>Date | on a document to view R)<br>Name<br>-click to view long message<br>Message | 26)                 |                        |   |

# 11. Acknowledge Pending Status

|                                                                            | - |                                                                                                    |   |
|----------------------------------------------------------------------------|---|----------------------------------------------------------------------------------------------------|---|
| You'll receive confirmation that we're reviewing your non-delegated order. |   | BytePro Enterprise                                                                                                    | × |
|                                                                            |   | Pending: Thank you for your order! One of our underwriters is<br>reviewing the Ioan and will contact you when it's complete. Your<br>reference number is: 140883066 - Certificate Number: 32799063. |   |
|                                                                            |   | No MI premiums returned.                                                                                                    |   |
|                                                                            |   | ОК                                                                                                    |   |
|                                                                            |   |                                                                                                    |   |

#### **12. Upload Documents**

To submit loan documents, click **Upload Loan Documents** on the MGIC screen.

| Get Quote                                                                                                    | Order MI Certificate                                                                                                    | Check Status                                                                                                    |                 |
|----------------------------------------------------------------------------------------------------|----------------------------------------------------------------------------------------------------|----------------------------------------------------------------------------------------------------|-----------------|
| Provider<br>MGIC Web Sta<br>Unload Loan Docume<br>Defaults<br>Rate Quote ID<br>Certificate No.<br>Coverage %<br>MI Underwriting Method<br>Special Program Code | 12799063<br>225 %<br>Mon Delegated                                                                                           | Purchase Price         150,000.00           Base Loan         140,000.00         Calcul           PMI Type         Monthly Non-Refundable         MIP Percent         %           MIP Percent         %         Finance           Loan with MIP/FF         140,000.00         MIP/FF Paid in Cash         0.00           Monthly MI Premium         %         y yr 11:30.2         %           MI Prem Pid in Adv         %         \$         \$ | ate<br>v<br>d v |
| MI Company                                                                                                    | v                                                                                                    | Months in Advance                                                                                                    |                 |
| MI Company<br>Documents (double-click<br>Date                                                                                                    | on a document to view it                                                                                                    | Months in Advance                                                                                                    |                 |
| MI Company Documents (double-click Date < Status Messages (double)                                                                                             | on a document to view it                                                                                                    | Months in Advance                                                                                                    | >               |
| MI Company Documents (double-click Date  Status Messages (doubl Date 12/28/22 9.46.21 AM 12/28/22 9.46.21 AM                                                   | on a document to view it<br>Name<br>eclick to view long messa<br>Message<br>No MI premiums returne<br>Pending: Thank you for | yes)  Jour order! One of our underwriters is reviewing the loan and                                                                                                    | > will co       |

#### 13. Log In to Loan Center

Log in to Loan Center with your personal User ID and Password.

**Note** – These login credentials are NOT the same as the login credentials used to order MGIC delegated MI through the interface. If you don't have Loan Center login credentials, please contact MGIC's Customer Service:

customer\_service@mgic.com 1-800-424-6442

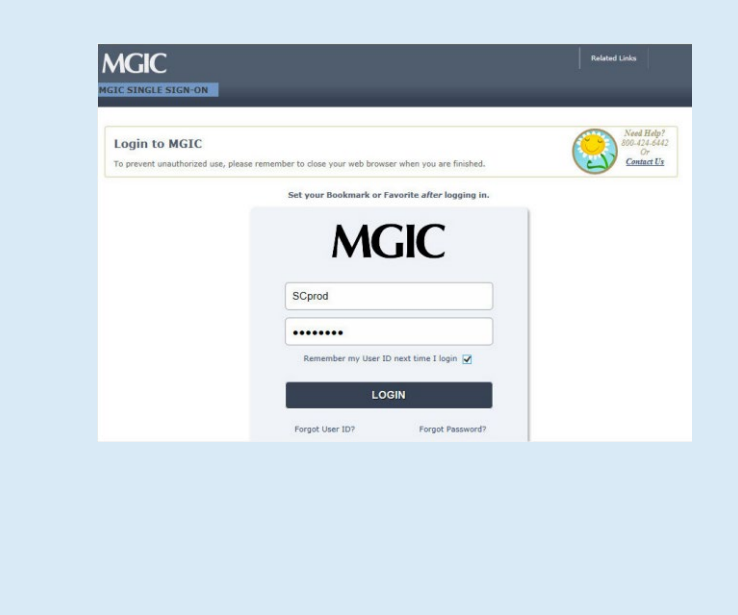

### 14. Locate the Loan

Under the **Manage Existing Loans** tab, do a search for the loan you just submitted through BytePro. Locate the loan and click **Upload Documents** under the **Quick Actions** column.

| LOAN CENTER Mallion WI \$3711                                                                                                    |                                                           |                                          |                                                                                                    |                           | Related Links                                            |                          | Shelley Callaghar                                                                             |
|----------------------------------------------------------------------------------------------------|-----------------------------------------------------------|------------------------------------------|----------------------------------------------------------------------------------------------------|---------------------------|----------------------------------------------------------|--------------------------|-----------------------------------------------------------------------------------------------|
| e Order MI Request HARP RTM                                                                                                    | Order Contract UN                                         | age Existing L                           | oons old Cert Report Resos                                                                                              | rces                      |                                                          |                          |                                                                                               |
| Manage Existing Loans<br>Search for a loas to check loan status, vi<br>report changes, sobmit additional docu<br>Enter Search Criteria                                                                         | ew loan documents, activate<br>ments, or cancel approval. | coverage/oetify                          | y commitment,                                                                                                    |                           |                                                          | (                        | Need Help?<br>200-314-6442<br>Or<br>Contact Iz                                                |
|                                                                                                    |                                                           |                                          |                                                                                                    |                           |                                                          |                          |                                                                                               |
| Search By<br>File Received Date V 05/01/20                                                                                                    | 117 to 10/27/2017                                         | 9                                        | iearch :                                                                                                    |                           |                                                          | _                        |                                                                                               |
| Search By<br>File Received Date V 05/01/20<br>Borrower / 2<br>Property Address 2                                                                                                    | 117 to 10/27/2017<br>Lender 2                             | MGIC +<br>Loan #                         | status © /<br>Premium Plan                                                                                              | : UW Submission .<br>Type | Entry Date ±                                             | commitment<br>Expiration | Quick Actions                                                                                 |
| Search By<br>[File Received Date V] 05/03/20<br>Berrower / 2<br>Property Address 2<br>TEST                                                                                                    | 117 to 10/27/2017<br>Lender 2                             | MGIC<br>Loan # 2<br>29855155             | Status () /<br>Premium Plan<br>Contract: Documents Received                                                             | : UW Submission .<br>Type | Entry Date ± 09/17/2017                                  | Commitment<br>Expiration | Quick Actions                                                                                 |
| Search By<br>[File Received Date v] [05/101/20<br>Borrower /<br>Property Address =<br>TEST<br>PMIENTA                                                                                                    | 117 to 10/27/2017                                         | MGIC<br>Loan # =<br>29855155<br>29668580 | Status () /<br>Premium Pfan<br>Contract: Documents Received<br>Contract: Documents Received                             | 2 UW Submission Type      | Entry Date ± 4<br>09/17/2017<br>05/09/2017               | Commitment<br>Expiration | Quick Actions<br>Upload Documents<br>Upload Documents                                         |
| Search by<br>File Received Date V 56/03/22<br>Berrweer / Property Address :<br>TEST<br>PROLENTA<br>HUBLER/TESTCARRANGE, MICHELLE<br>132 TEST 72-3504<br>MUSELER/TESTCARRANGE, MICHELLE<br>BIOCOVERLD, NV 53045 | 17 to 10/27/2017<br>Lender =<br>123496<br>99999           | MGIC<br>Loan # +<br>29855155<br>29668580 | Status © /<br>Premium Plan<br>Contract: Documents Reserved<br>Contract: Documents Reserved<br>RTM: Cancelled<br>Unknown | 2 UW Submission .<br>Type | Entry Date 2 4<br>09/17/2017<br>05/09/2017<br>05/17/2017 | Commitment<br>Expiration | Quick Actions<br>Usioned Documents<br>Usioned Documents<br>Subsed Documents<br>View Documents |

## 15. Check Status

After we notify you that we approved the loan, you may then click **Check Status** to update the status of the non-delegated order.

| Get Quote C                                                                                                    | Order MI Certificate                                                                                                    | Check Status        |                                                   |                                  |  |
|----------------------------------------------------------------------------------------------------|----------------------------------------------------------------------------------------------------|---------------------|---------------------------------------------------|----------------------------------|--|
| Provider                                                                                                    |                                                                                                    | Purchase Price      | 150,000.00                                        |                                  |  |
| MGIC Web Site                                                                                                    |                                                                                                    | Base Loan           | 140,000.00 Cal                                    | culate                           |  |
| Upload Loan Document                                                                                                    | <u>is</u>                                                                                                    | PMI Type            | Monthly Non-Refundab                              | le ~                             |  |
| <u>Defaults</u>                                                                                                    |                                                                                                    | MIP Percent         | 0.000 % Finan                                     | ced 🗸                            |  |
| Rate Quote ID                                                                                                    | [                                                                                                    | Loan with MIP/FF    | 140,000.00                                        |                                  |  |
| Certificate No                                                                                                    | 32799063                                                                                                    | MIP/FF Paid in Cash | 0.00                                              |                                  |  |
|                                                                                                    | 25 %                                                                                                    | Monthly MI Premium  | 0.34 % yr 11-30: 0.2                              | 0 %                              |  |
| MI Underwriting Method                                                                                                    | Non Delegated                                                                                                    | Monthly MI Payment  | 39.67                                             | _                                |  |
|                                                                                                    |                                                                                                    |                     |                                                   |                                  |  |
| Special Program Code                                                                                                    |                                                                                                    | MI Prem Pd in Adv   | % \$                                              |                                  |  |
| Special Program Code<br>MI Company<br>ocuments (double-cl C                                                                                                    | vtePro Enterprise                                                                                                    | MI Prem Pd in Adv   | x s                                               |                                  |  |
| Special Program Code<br>MI Company<br>locuments (double-cli<br>Date<br>12/28/22 9:51:39 AI                                                                                                    | vtePro Enterprise                                                                                                    | MI Prem Pd in Adv   | × s                                               |                                  |  |
| Special Program Code<br>MI Company<br>locuments (double-ci<br>Date<br>12/28/22 9:51:39 AI                                                                                                    | ytePro Enterprise                                                                                                    | MI Prem Pd in Adv   | % \$<br>mber is:                                  |                                  |  |
| Special Program Code<br>MI Company<br>locuments (double-ci<br>12/28/22 9:51:39 Al                                                                                                    | vtePro Enterprise<br>completed: Thank you for yu<br>40874966 - Certificate Numi                                                                                                    | MI Prem Pd in Adv   | %     %     mber is:                              | ,                                |  |
| Special Program Code<br>MI Company<br>bocuments (double-cli<br>Date<br>12/28/22 9:51:39 Al                                                                                                    | vtePro Enterprise<br>completed: Thank you for yy<br>40874966 - Certificate Numi                                                                                                    | MI Prem Pd in Adv   | % \$                                              | >                                |  |
| Special Program Code<br>MI Company<br>bocuments (double-ci<br>Date<br>12/28/22 9:51:39 Al<br>c<br>tatus Messages (double-<br>Date                                                                                                    | vtePro Enterprise<br>completed: Thank you for yy<br>40874966 - Certificate Numi                                                                                                    | MI Prem Pd in Adv   | X S                                               | >                                |  |
| Special Program Code<br>MI Company<br>bocuments (double-ci<br>Date<br>12/28/22 9:51:39 Al<br>tatus Messages (double-<br>Date<br>12/28/22 9:51:39 AM                                                                                                | vtePro Enterprise<br>completed: Thank you for y<br>40874966 - Certificate Numi<br>click to view long messages)<br>Message<br>Completed: Thank you for yo                                                                                                    | MI Prem Pd in Adv   | 1, 1, 5           mber is:           OK           | )<br>ficate                      |  |
| Special Program Code<br>MI Company<br>bocuments (double-cl<br>Date<br>12/28/22 9:51:39 Al<br>tatus Messages (double-<br>Date<br>12/28/22 9:51:39 AM<br>12/28/22 9:51:39 AM                                                                         | vtePro Enterprise<br>completed: Thank you for yi<br>40874966 - Certificate Numi<br>click to view long messages)<br>Message<br>Completed: Thank you for yo<br>NOTE: The loan file has bee                                                                                                    | MI Prem Pd in Adv   | 1, 1, 5       mber is:       OK                   | ><br>ficate                      |  |
| Special Program Code<br>MI Company By<br>ocuments (double-ci<br>Date<br>12/28/22 9:51:39 Al<br>tatus Messages (double-<br>Date<br>12/28/22 9:51:39 AM<br>12/28/22 9:51:39 AM<br>12/28/22 9:51:39 AM                                                | vtePro Enterprise<br>completed: Thank you for yr<br>40874966 - Certificate Numi<br>click to view long messages)<br>Message<br>Completed: Thank you for yo<br>NOTE: The loan file has bee<br>No Mi premiums returned.                                                                                   | MI Prem Pd in Adv   | v, s<br>mber is:<br>OK<br>er is: 140870933 - Ceti | >                                |  |
| Special Program Code<br>MI Company<br>bocuments (double-ci<br>12/28/22 9:51:39 Al<br>12/28/22 9:51:39 Al<br>12/28/22 9:51:39 AM<br>12/28/22 9:51:39 AM<br>12/28/22 9:51:39 AM<br>12/28/22 9:51:39 AM<br>12/28/22 9:51:54 AM<br>12/28/22 9:49:15 AM | click to view long messages)<br>Message<br>Completed: Thank you for yy<br>40674966 - Certificate Numi<br>click to view long messages)<br>Message<br>Completed: Thank you for yo<br>NO TE: The loan file has bee<br>No MI premiums returned.<br>Pending: Thank you for your<br>No MI premiums returned. | MI Prem Pd in Adv   | v, s<br>mber is:<br>OK                            | ><br>ficate<br>Il corr<br>nd wil |  |

# 16. Open Commitment Certificate PDF

Double-click the MI Certificate document to open the PDF.

| Get Quote                                                                                                    | Order MI Certificate                                                                                                    | Check Status                                                                                                    |                                                                                                    |                                                                                                    |
|----------------------------------------------------------------------------------------------------|----------------------------------------------------------------------------------------------------|----------------------------------------------------------------------------------------------------|----------------------------------------------------------------------------------------------------|----------------------------------------------------------------------------------------------------|
| Provider                                                                                                    |                                                                                                    | Purchase Price                                                                                                    | 150.000.00                                                                                                    |                                                                                                    |
| MGIC Web Site                                                                                                    |                                                                                                    | Rase Loan                                                                                                    | 140 000 00                                                                                                    | Calculate                                                                                                    |
| Upload Loan Documer                                                                                                    | nts                                                                                                    | Dase Loan                                                                                                    | Manthly Man Daf                                                                                                    | <u>Calculate</u>                                                                                                    |
| <u>Defaults</u>                                                                                                    |                                                                                                    | MIP Percent                                                                                                    | 0.000 %                                                                                                    | Financed                                                                                                    |
| Pate Quete ID                                                                                                    |                                                                                                    | Loan with MIP/FF                                                                                                    | 140,000.00                                                                                                    |                                                                                                    |
| Certificate No.                                                                                                    | 32799063                                                                                                    | MIP/FF Paid in Cash                                                                                                    | 0.00                                                                                                    |                                                                                                    |
| overage %                                                                                                    | 25 %                                                                                                    | Monthly MI Premium                                                                                                    | 0.34 % yr 11-30                                                                                                    | ): 0.20 %                                                                                                    |
| -<br>II Underwriting Method                                                                                                    | Non Delegated                                                                                                    | V Monthly MI Payment                                                                                                    | 39.67                                                                                                    |                                                                                                    |
| pecial Program Code                                                                                                    |                                                                                                    | MI Prem Pd in Adv                                                                                                    | %                                                                                                    | \$                                                                                                    |
| II Company                                                                                                    | Mortgage Guaranty $$                                                                                                    | Months in Advance                                                                                                    |                                                                                                    |                                                                                                    |
|                                                                                                    |                                                                                                    |                                                                                                    |                                                                                                    |                                                                                                    |
| ocuments (double-click                                                                                                    | on a document to view it)                                                                                                    |                                                                                                    |                                                                                                    |                                                                                                    |
| ate                                                                                                    | Name                                                                                                    |                                                                                                    |                                                                                                    |                                                                                                    |
| 2/28/22 9:52:02 AM<br>2/28/22 9:51:39 AM                                                                                                    | MI Certificate                                                                                                    |                                                                                                    |                                                                                                    |                                                                                                    |
|                                                                                                    |                                                                                                    |                                                                                                    |                                                                                                    |                                                                                                    |
|                                                                                                    |                                                                                                    |                                                                                                    |                                                                                                    | >                                                                                                    |
|                                                                                                    |                                                                                                    |                                                                                                    |                                                                                                    |                                                                                                    |
| atus Messages (double                                                                                                    | e-click to view long message                                                                                                    | ges)                                                                                                    |                                                                                                    |                                                                                                    |
| Date<br>2/28/22 9:52:02 AM<br>2/28/22 9:51:39 AM<br>2/28/22 9:51:39 AM<br>2/28/22 9:49:15 AM<br>2/28/22 9:49:15 AM                                                                                                    | Message<br>Completed: Thank you fr<br>Completed: Thank you fr<br>NOTE: The loan file has<br>No MI premiums returned<br>Pending: Thank way for                                                                                                    | or your order! Your reference nun<br>or your order! Your reference nun<br>been updated based on the info<br>d.                                                                                                    | nber is: 140874966<br>nber is: 140870933<br>imation returned by<br>are is reviewing the                                                                                                    | - Certificate<br>- Certificate<br>the MI corr                                                                                                    |
| Date<br>2/28/22 9:52:02 AM<br>2/28/22 9:51:39 AM<br>2/28/22 9:51:39 AM<br>2/28/22 9:49:15 AM<br>2/28/22 9:49:15 AM                                                                                                    | Message<br>Completed: Thank you fr<br>Completed: Thank you fr<br>NOTE: The loan file has<br>No MI premiums returned<br>Pending: Thank you for                                                                                                    | or your order! Your reference nun<br>or your order! Your reference nun<br>been updated based on the info<br>d.<br>um sonder! One of our updenuite                                                                                                    | nber is: 140874966<br>nber is: 140870933<br>imation returned by<br>are is reviewing the                                                                                                    | - Certificate<br>- Certificate<br>the MI corr<br>loan and will *                                                                                                    |
| Date<br>2/28/22 9:52:02 AM<br>2/28/22 9:51:39 AM<br>2/28/22 9:51:39 AM<br>2/28/22 9:51:39 AM<br>2/28/22 9:49:15 AM<br>2/28/22 9:49:15 AM                                                                                                    | Message<br>Completed: Thank you fr<br>Completed: Thank you for<br>NOTE: The loan file has<br>No MI premiums returned<br>Reading: Thank use for                                                                                                    | or your order! Your reference nun<br>or your order! Your reference nun<br>been updated based on the info<br>d.<br>unur order! Ona of our underwitte                                                                                                    | nber is: 140874966<br>nber is: 140870933<br>imation returned by<br>are is reviewing the                                                                                                    | Close                                                                                                    |
| Date<br>2/28/22 9:52:02 AM<br>2/28/22 9:51:39 AM<br>2/28/22 9:139 AM<br>2/28/22 9:49:15 AM<br>2/28/22 9:49:15 AM                                                                                                    | Message<br>Completed: Thank you fr<br>Completed: Thank you fr<br>NOTE: The loan file has<br>No MI premiums returner.<br>Paretine: Thank we for:                                                                                                    | or your order! Your reference num<br>or your order! Your reference num<br>been updated based on the info<br>j.<br>                                                                                                    | nber is: 140874966<br>nber is: 140870933<br>immation returned by<br>ure is reviewing the i                                                                                                    | Close                                                                                                    |
| Date<br>2/28/22 9:52:02 AM<br>2/28/22 9:51:39 AM<br>2/28/22 9:51:39 AM<br>2/28/22 9:49:15 AM<br>2/28/22 9:49:15 AM<br>2/28/22 9:49:15 AM<br>2/28/22 9:49:15 AM                                                                                                    | Message<br>Completed: Thank you fr<br>Completed: Thank you fr<br>NOTE: The loan file has<br>No MI premiums returner.<br>Benetion: Thank wou for:                                                                                                    | or your order! Your reference num<br>or your order! Your reference num<br>been updated based on the info<br>j.<br>                                                                                                    | nber is: 140874966<br>nber is: 140870933<br>imation returned by<br>ure is reviewing the                                                                                                    | Close                                                                                                    |
| Date<br>2/28/22 9:52:02 AM<br>2/28/22 9:52:03 AM<br>2/28/22 9:51:33 AM<br>2/28/22 9:51:33 AM<br>2/28/22 9:49:15 AM<br>2/28/22 9:49:15 AM<br>2/28/22 9:49:15 AM<br>2/28/27 9:49:15 AM<br>2/28/29 AM - MI Co<br>Sature Tell Reviewed                                                                                                    | Message<br>Completed: Thank you fr<br>Completed: Thank you fr<br>NOTE: The loan file has<br>No MI premiums returned<br>Bendine: Thank you for<br>ritkete - 12/28/2022 95/202 AM                                                                                                    | or your order! Your reference nun<br>or your order! Your reference nun<br>been updated based on the info<br>d.<br>une or order! One of our underwrite                                                                                                    | nber is: 140874966<br>nber is: 140870933<br>imation returned by<br>ure is residention the l<br>ure is residention the l                                                                                                    | - Certificate<br>- Certificate<br>- Cert |
| Date<br>2/28/22 9:52:02 AM<br>2/28/22 9:51:39 AM<br>2/28/22 9:51:39 AM<br>2/28/22 9:51:39 AM<br>2/28/22 9:49:15 AM<br>7/28/72 9:49:15 AM<br>7/28/72 9:49:15 AM<br>9:00/27 9:49:15 AM<br>1/28/27 9:49:15 AM<br>1/28/27 9:40 AM<br>1/28/27 9:40 AM<br>1/28/2                | Message<br>Completed: Thank you fr<br>Completed: Thank you fr<br>NOTE: The loan file has<br>No MI premiums returner.<br>Beardine: Thank you for<br>refloate - 12/28/2022 95202 AM                                                                                                    | or your order! Your reference nun<br>or your order! Your reference nun<br>been updated based on the info<br>g.<br>une in order! One of our underwite                                                                                                    | nber is: 140874966<br>nber is: 140870933<br>immation returned by<br>ure is ranisation the                                                                                                    | - Certificate<br>- Certificate<br>the MI corr<br>Inan and usi<br>Close<br>MGIC                                                                                                    |
| Date 2/28/22 9:52:02 AM 2/28/22 9:51:39 AM 2/28/22 9:51:39 AM 2/28/22 9:49:15 AM 2/28/22 9:49:15 AM 2/28/22 9:40 2/28/22 9:40 2/28/22 9:40 2/28/2 2/28/2                                                                                                    | Message<br>Completed: Thank you fr<br>Completed: Thank you fr<br>NOTE: The loan file has<br>No MI premiums returner.<br>Bendton: Thank you for                                                                                                    | pr your order! Your reference nun<br>or your order! Your reference nun<br>been updated based on the info<br>g.<br>une in order! One of our underwite<br>in or order! One of our underwite<br>Comparison of the information of the information<br>of the information of the information<br>of the information of the information of the information<br>of the information of the information of the information<br>of the information of the information of the information<br>of the information of the information of the information of the information<br>of the information of the information of | nber is: 140874966<br>nber is: 140870933<br>immation returned by<br>are is randention the<br>are in randention the<br>are in randention the are in the are in the are in the<br>are in the area in the area in the area in the area in the<br>area in the area in the area in the area in the area in the<br>area in the area in the area in the area in the area in the<br>area in the area in the area in the area in the area in the<br>area in the area in the area in t                                                                                                    | - Certificate - Certificate rthe MI corr Close Close MGIC MGIC                                                                                                    |
| Jate 2/28/29 55:02 AM 2/28/29 55:03 AM 2/28/29 55:139 AM 2/28/29 55:139 AM 2/28/29 4/9:15 AM 7/28/29 4/9:15 AM 7/28/29 4/9 7/28/29 4/9 7/28/29 7/28/29 7/28/                                                                                                    | Message<br>Completed: Thank you fi<br>Completed: Thank you fi<br>NOTE: The loan file has<br>No MI premiums returned<br>Bandion: Thank und far<br>refloate - 12/28/2022 95202 AM                                                                                                    | or your order! Your reference num<br>or your order! Your reference num<br>been updated based on the info<br>j.<br>                                                                                                    | nber is: 140874966<br>nber is: 140870933<br>mation returned by<br>are is reviewing the<br>are is reviewing the<br>are<br>are in reviewing the<br>area in reviewing the<br>area in the area in the<br>area in the area in the area in the<br>area in the area in the area in the<br>area in the area in the area in the<br>area in the area in the area in the area in the<br>area in the area in the area in the area in the<br>area in the area in the area in the area in the<br>area in the area in the area in the area in the area in the<br>area in the area in the area in the area in the area in the<br>area in the area in the area in the area in the area in the<br>area in the area in the area in the area in the area in the area in the<br>area in the area in the area in the area in the area in the area in the<br>area in the area in the area in the area in the area in the area in the<br>area in the area in the area in the area in the area in the area in the<br>area in the area in the area                                                                                                    | - Certificate - Certificate -                                                                                                    |
| Adde<br>2/28/29 55:02 AM<br>2/28/29 55:139 AM<br>2/28/29 55:139 AM<br>2/28/29 55:139 AM<br>2/28/29 3/49 15 AM<br>2/28/29 3/49 15 AM<br>2/28/29 3/40 15 AM<br>2/28/29 3/40 15 AM<br>2/28/20 3/40 15 AM<br>2/28/20 3/40 15 AM<br>2/28/20 3/40 15 AM<br>2/28/20 3/40 15 AM<br>2/28/20 3/40 15 AM<br>2/28/20 3/40 15 AM<br>2/28/20 3/40 15 AM<br>2/28/                       | Message<br>Completed: Thank you fr<br>Completed: Thank you fr<br>NOTE: The loan file has<br>No MI premiums returned<br>Panetion: Thank wou for:                                                                                                    | or your order! Your reference num<br>been updated based on the info<br>j.<br>                                                                                                    | nber is: 140874966<br>nber is: 140870933<br>mation returned by<br>we is reviewing the i<br>we is reviewing the i<br>we is reviewing the interviewing the interviewing the inte                                                                                                    | - Certificate - Certificate the MI corr  Close Close KKCC                                                                                                    |
| Alde<br>2/28/22 9:52:02 AM<br>2/28/22 9:51:33 AM<br>2/28/22 9:51:33 AM<br>2/28/22 9:51:34 AM<br>2/28/22 9:49:15 AM<br>2/28/22 9:49:15 AM<br>2/28/27 9:44:15 AM<br>9/28/27 9:44:15 AM<br>1/28/27 9:44:15 AM<br>1/28/27 9:45 AM<br>1/28/27 9:45 AM<br>1/28/27 4M<br>1/28/27 4              | Message<br>Completed: Thank you fr<br>Completed: Thank you fr<br>NOTE: The loan file has<br>No MI premiums returned<br>Bendinn: Thank you for<br>refloate - 12/28/2022 95:202 AM                                                                                                    | or your order! Your reference num<br>or your order! Your reference num<br>been updated based on the info<br>d.<br>une or order! One of our undersate<br>of our order! One of our undersate<br>of the output of our undersate<br>output of the output of our undersate<br>output of the output of our undersate<br>output of the output of our undersate<br>output of the output of the output of the output of the<br>output of the output of the output of the output of the<br>output of the output of the output of the output of the<br>output of the output of the output of the output of the<br>output of the output of the output of the output of the<br>output of the output of the output of the output of the output of the<br>output of the output of the output of the output of the output of the<br>output of the output of the output of the output of the output of the<br>output of the output of the output of the output of the output of the<br>output of the output of the output of the output of the output of the<br>output of the output of the output                                                        | nber is: 140874966<br>nber is: 140870933<br>mation returned by<br>wre is reviewing the<br>bootstand of the<br>review is reviewing the<br>review is reviewing the reviewing the<br>review is reviewing the<br>review is reviewing the<br>reviewing the<br>rev                                                                                                    | Close                                                                                                    |
| Alate 2/28/22 9:52:02 AM 2/28/22 9:51:39 AM 2/28/22 9:51:39 AM 2/28/22 9:49:15 AM 2/28/22 9:49:15 AM 2/28/22 9:49:15 AM 2/28/22 9:49:15 AM 2/28/22 9:49:15 AM 2/28/22 9:49:15 AM 2/28/27 9:44:15 AM 2/28/27 9:44:15 AM 2/28/27 9:45:15 2/28/27 9:45:15 2/28/27 9:45:15 2/28/27 9:45:15 2/28/27 9:45:15 2/28/27 9:45:15 2/28/27 2/28/27                                                                                                    | Message<br>Completed: Thank you fr<br>Completed: Thank you fr<br>NOTE: The loan file has<br>No MI premiums returner.<br>Beardine: Thank you for<br>refloate - 12/28/2022 95202 AM                                                                                                    | or your order! Your reference num<br>been updated based on the info<br>J.<br>uner order! One of our underwrite<br>Comparison of the state of the state of the state<br>Comparison of the state of the state of the state<br>Comparison of the state of the state of the state<br>Comparison of the state of the state of the state<br>Comparison of the state of the state of the state<br>Comparison of the state of the state of the state<br>Comparison of the state of the state of the state<br>Comparison of the state of the state of the state<br>Comparison of the state of the state of the state<br>Comparison of the state of the state of the state<br>Comparison of the state of the state of the state of the state<br>Comparison of the state of the state of the                                                                                  | nber is: 140874966<br>nber is: 140870933<br>mation returned by<br>ure is randomized by<br>ure is randomized by<br>the formation of the<br>mation of the formation<br>mation of the formation<br>mation                                                                                                    | Close                                                                                                    |
| Jate 2/28/29 55:02 AM 2/28/29 55:03 AM 2/28/29 55:13 9 AM 2/28/29 55:13 9 AM 2/28/29 49:15 AM 7/28/29 49:15 AM 7/28/29 7/28/29 49:15 AM 7/28/29 7/28/29                                                                                                    | Message<br>Completed: Thank you fi<br>Completed: Thank you fi<br>NOTE: The loan file has<br>No MI premiums returned<br>Bendion: Thank you for<br>source 12/28/2022 95202 AM                                                                                                    | or your order! Your reference num<br>been updated based on the info<br>j.<br>unor order! One of our undeparte<br>                                                                                                    | nber is: 140874966<br>nber is: 140870933<br>mation returned by<br>are is resistantion the                                                                                                    | Certificate     rent Micro     Coretionate     rent Micro     Close     Close     MCKC     man     max                                                                                                    |
| Adde<br>2/28/29 55/20 AM<br>2/28/29 55/139 AM<br>2/28/29 55/139 AM<br>2/28/29 55/139 AM<br>2/28/29 4/9 15 AM<br>2/28/29 4/9 15 AM<br>2/28/29 4/9 4/9 4/9 4/9 4/9 4/9 4/9 4/9 4/9 4/                                                                                                    | Message<br>Completed: Thank you fr<br>Completed: Thank you fr<br>NOTE: The loan file has<br>No MI premiums returned<br>Bandion: Thank wou for<br>section: Thank wou for<br>section: T | or your order! Your reference num<br>been updated based on the info<br>j.<br>                                                                                                    | hber is: 140874966<br>hber is: 140870933<br>mation returned by<br>ret is residention the i<br>ret is residention the i<br>ret is residention the i<br>ret is residention the i<br>ret is residention the i<br>ret is residention the interview<br>returned by returned by returned by<br>returned by returned by returned by<br>returned by returned by returned by<br>returned by returned by returned by<br>returned by returned by returned by<br>returned by returned by returned by<br>returned by returned by returned by<br>returned by returned by returned by<br>returned by returned by returned by<br>returned by returned by returned by<br>returned by returned by returned by<br>returned by returned by returned by<br>returned by returned by returned by<br>returned by returned by returned by returned by<br>returned by returned by returned by<br>returned by returned by returned by<br>returned by returned by returned by<br>returned by returned by returned by<br>returned by returned by returned by<br>returned by returned by returned by<br>returned by returned by returned by<br>returned by returned by returned by<br>returned by returned by returned by<br>returned by returned by returned by<br>returned by returned by returned by<br>returned by returned by returned by<br>returned by returned by returned by<br>returned by returned by returned by returned by returned by<br>returned by returned by returne                                                                                                    | - Certificate<br>the Mi corr<br>than and all<br>Close                                                                                                    |
| Able 2/28/29 55:02 AM 2/28/29 55:03 AM 2/28/29 55:139 AM 2/28/29 55:139 AM 2/28/29 59:139 AM 2/28/29 3/49 15 AM 2/28/29 3/49 15 AM 2/28/29 3/40 15 AM 2/28/29 3/40 15 AM 2/28/29 3/40 15 AM 2/28/29 3/40 15 AM 2/28/29 3/40 15 AM 2/28/29 3/40 15 AM 2/28/29 3/40 15 AM 2/28/29 3/40 15 AM 2/28/29 3/4 2/28/29 3/4 2/28/29 2/28/29 3/4 2/28/29 2/28/29 2/28/29 2/28                                                                                                    | Message<br>Completed: Thank you fr<br>Completed: Thank you fr<br>NOTE: The loan file has<br>No MI premiums returned<br>Bending: Thank you for<br>refloate - 12/28/2022 95:202 AM                                                                                                    | or your order! Your reference num<br>or your order! Your reference num<br>been updated based on the info<br>d,<br>une or order! One of our understate                                                                                                    | hber is: 140874966<br>hber is: 140870936<br>hber is: 140870938<br>wattor returned by<br>we is randomination that                                                                                                    | Close                                                                                                    |
| Adde<br>2/28/22 9:52:02 AM<br>2/28/22 9:51:39 AM<br>2/28/22 9:51:39 AM<br>2/28/22 9:51:39 AM<br>2/28/22 9:49:15 AM<br>2/28/22 9:49:15 AM<br>2/28/27 9:44:15 AM<br>2/28/27 9:44:15 AM<br>2/28/27 9:45 AM<br>2/28/27 9:45 AM<br>2/2          | Message<br>Completed: Thank you fi<br>Completed: Thank you fi<br>NOTE: The loan file has<br>No MI premiums returned<br>Benetion: Thank you for<br>reformed to the second second second second<br>second second second second second second second<br>second second seco                                                                                                    | or your order! Your reference num<br>been updated based on the info<br>J.<br>uner order! One of our underwrite<br>Were order to be of our underwrite<br>Were order to be of our order to be of our order to be of ou                              |                                                                                                    | Close                                                                                                    |
| Jate 2/28/29 55:02 AM 2/28/29 55:03 AM 2/28/29 55:13 9 AM 2/28/29 55:13 9 AM 2/28/29 55:13 9 AM 2/28/29 49:15 AM 7/29/29 49:15 AM 7/29/29 49 7/29/29 49 7/29/29 7/29 49 7/29 49 7/29 7/29 49 7/2                                                                                                    | Message<br>Completed: Thank you fi<br>Completed: Thank you fi<br>NOTE: The loan file has<br>No MI premiums returned<br>Bandion: Thank you fi<br>retireate - 12/20/202 95202 AM                                                                                                    | or your order! Your reference num<br>been updated based on the info<br>j.<br>unor order! One of our understate                                                                                                    |                                                                                                    | Certificate     Certificate     the MI corr     the MI corr     Close                                                                                                    |
| Ante<br>2/28/29 55/20 AM<br>2/28/29 55/139 AM<br>2/28/29 55/139 AM<br>2/28/29 55/139 AM<br>2/28/29 4/915 AM<br>2/28/29 4/915 AM<br>2/2 | Message<br>Completed: Thank you fi<br>Completed: Thank you fi<br>NOTE: The loan file has<br>No MI premiums returned.<br>Bandina: Thank you i far<br>section: Thank you i far<br>section: Thank y                      | or your order! Your reference num<br>been updated based on the info<br>j.<br>                                                                                                    |                                                                                                    | Certificate     the Mi corr      than and all      Close                                                                                                    |
| Adde 2/28/22 9:52:02 AM 2/28/22 9:51:33 AM 2/28/22 9:51:33 AM 2/28/22 9:51:33 AM 2/28/22 9:49:15 AM 2/28/22 9:49:15 AM 2/28/22 AM 2/28/22 9:49:15 AM 2/28/22 9:49:15 AM 2/28/22 AM 2/28/22 AM 2/28/24 2/28/24 2/28                                                                                                    | Message<br>Completed: Thank you fi<br>Completed: Thank you fi<br>NOTE: The loan file has<br>No MI premiums returned:<br>Bending: Thank you for<br>entropy of the second second                                                                                                    | or your order! Your reference num<br>or your order! Your reference num<br>been updated based on the info<br>j.<br>                                                                                                    | here is: 140874966<br>here is: 140870936<br>here is: 140870936<br>here is: random in the i<br>is: random in the i<br>is:                                                                                                    | A - Certificate<br>the Mi corr<br>han and all<br>Close                                                                                                    |
| Jate         2/28/29 55:02 AM           2/28/29 55:03 AM         2/28/29 55:13 AM           2/28/29 55:13 AM         2/28/29 55:13 AM           2/28/29 55:13 AM         2/28/29 55:13 AM           2/28/29 55:13 AM         2/28/29 55:13 AM           2/28/29 55:13 AM         2/28/29 54:15 AM           2/28/29 54:15 AM         2/28/29 54:15 AM           2/28/29 54:15 AM         2/28/29 54:15 AM           2/28/29 54:15 AM         1/26 54:16 54:1                                                                                                    | Message<br>Completed: Thank you fi<br>Completed: Thank you fi<br>NOTE: The loan file has<br>No MI premiums returned<br>Bandion: Thank you fi<br>refloate - 12/28/2022 95/2022 AM                                                                                                    | ary our order! Your reference num<br>been updated based on the info<br>j.<br>uner order! One of our undeautifue                                                                                                    | hber is: 140874966<br>hber is: 140870933<br>mation returned by<br>ret is residuation the<br>returned by<br>returned by<br>returned b | Certificate     the Micror     than and ad     Close                                                                                                    |
| Jate 2/28/29 55:02 AM 2/28/29 55:03 AM 2/28/29 55:13 9 AM 2/28/29 55:13 9 AM 2/28/29 55:13 9 AM 2/28/29 49:15 AM 7/29/29 49:45 AM 7/29/29 49:45 AM 7/29/29 49:45 AM 7/29/29 49:45 AM 7/29/29 49:45 AM 7/20/29 49:45 AM 7/20/29 49 7/20/29 49 7/20/29 7/20/29 49 7/20/29 7/20/29 49 7/20/29 7/20/29 7/20/29 7/20/29 7/20/29 7/20/29 7/20/29 7/20/29 7/20/29 7/20/29 7/20/29 7/20/29 7/20/29 7/20/29 7/20/29 7/20/29 7/20/29 7/20/29 7/20/29 7/20/29 7/20/29 7/20/29 7/20/29 7/20/29 7/20/29 7/20/29 7/20/29 7/20/29 7/20/29 7/20 7/20/29 7/20/29 7/20/20 7/20 7/20 7/20 7/20 7/20 7/20 7                                                                                                    | Message<br>Completed: Thank you fi<br>NOTE: The loan file has<br>No MI premiums returned<br>Bandion: Thank work for<br>refloate - 12/20/2022 95202 AM                                                                                                    | bry our order! Your reference num<br>been updated based on the info<br>j.<br>uore order! One of our understate                                                                                                    |                                                                                                    | Cetticate     the Micor     Cose     Cose                                                                                                    |